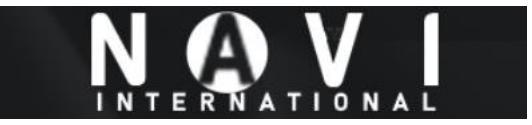

## TO MANUALLY INSTALL YOUR PEUGEOT / CITROËN ALERT ZONE

1. Identify if your system is equipped with a USB port compatible with the installation of Peugeot / Citroën Alert Zone. If your system does not have a compatible USB port, your system must be updated by CD-ROM.

2. Copy the downloaded file to the media (CD-R or USB flash drive)

## a. For updating by CD-ROM

- i. Insert a re-writable CD-R in your computer's CD drive (burner)
- ii. Locate the downloaded .ISO file on your computer
- iii. Burn the downloaded .ISO file using your burning software, or, for operating systems with built-in burning functionality, right click the .ISO file and select "Burn". We recommend burning the CD at the lowest supported burn speed.

## b. For updating by USB flash drive

- i. Extract the content of the Peugeot Alert Zone ISO image file or the folders in the zip file by using a specific utility (for example WinRAR.
- ii. Copy all the extracted files, respecting the tree structure, to the root folder of the USB flash drive, overwriting all existing Peugeot / Citroën Alert Zone files.

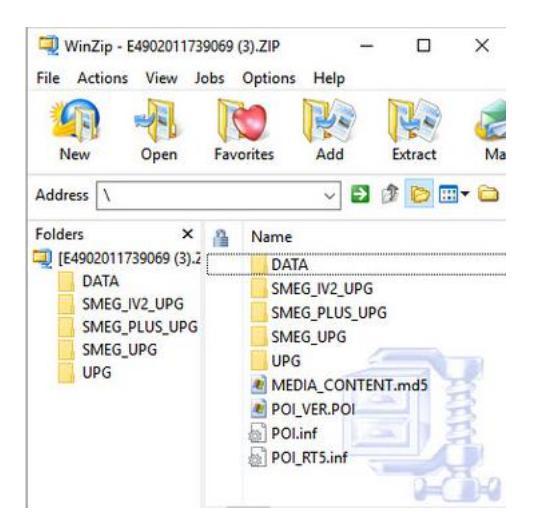

- 3. Go to your vehicle with the updated CD-R or USB flash drive.
- 4. Start the engine of your vehicle as you must carry the update with your engine running.
- 5. Insert the media (CD-R or USB flash drive) into the navigation system and follow the instructions.
- a. The system will automatically detect the inserted media.
- 6. Confirm that you wish the update to start by clicking "YES".
- a. The update takes place automatically.

b. When the update has finished, a message notifies you that the Peugeot Alert Zone database has been added.

7. Remove the media (CD-R or USB flash drive) from the navigation system to end the process.

## Have nice journeys!